# Logging into Naviance

- Open up an internet browser
- Go to Rustin's website
- Scroll down to LINKS
- Click on Naviance Family Connection
- Click on Student
- Enter Zip Code 19382 if prompted and click on Rustin

West Chester Area School District

Sign in with your organizational account

Please log in with username format wcasd\username, <u>NOT your email address.</u>

someone@example.com

Password

- Click on Continue with Single Sign on
- Sign in like you would with Google Docs
  - wcasd\24bryant
  - Network Password

|                                                                                            | e Self-Discovery Careers Colleges I | Planner                                          | 🖤 🔻 😰 ES About I | Me 🔻 LOG OUT |
|--------------------------------------------------------------------------------------------|-------------------------------------|--------------------------------------------------|------------------|--------------|
| Search for Colleges Y Type a coll                                                          | ege name                            |                                                  | SEARCH           |              |
| 11th grade 2019-2020         Welcome Juniors!!!!!!!!         Upcoming Events:              | English V Go M                      | y Favorites COLLEGES I'm thinking about COLLEGES |                  |              |
| o Large Group Junior Conference during homeroo<br>only).<br>• Wednesday February 12th 2020 | m and 1st period (Students          | CAREERS AND CLUSTERS<br>I'm thinking about       |                  |              |
| On th<br>on Se                                                                             | e Naviance home<br>lf Discovery     | epage, click                                     |                  |              |

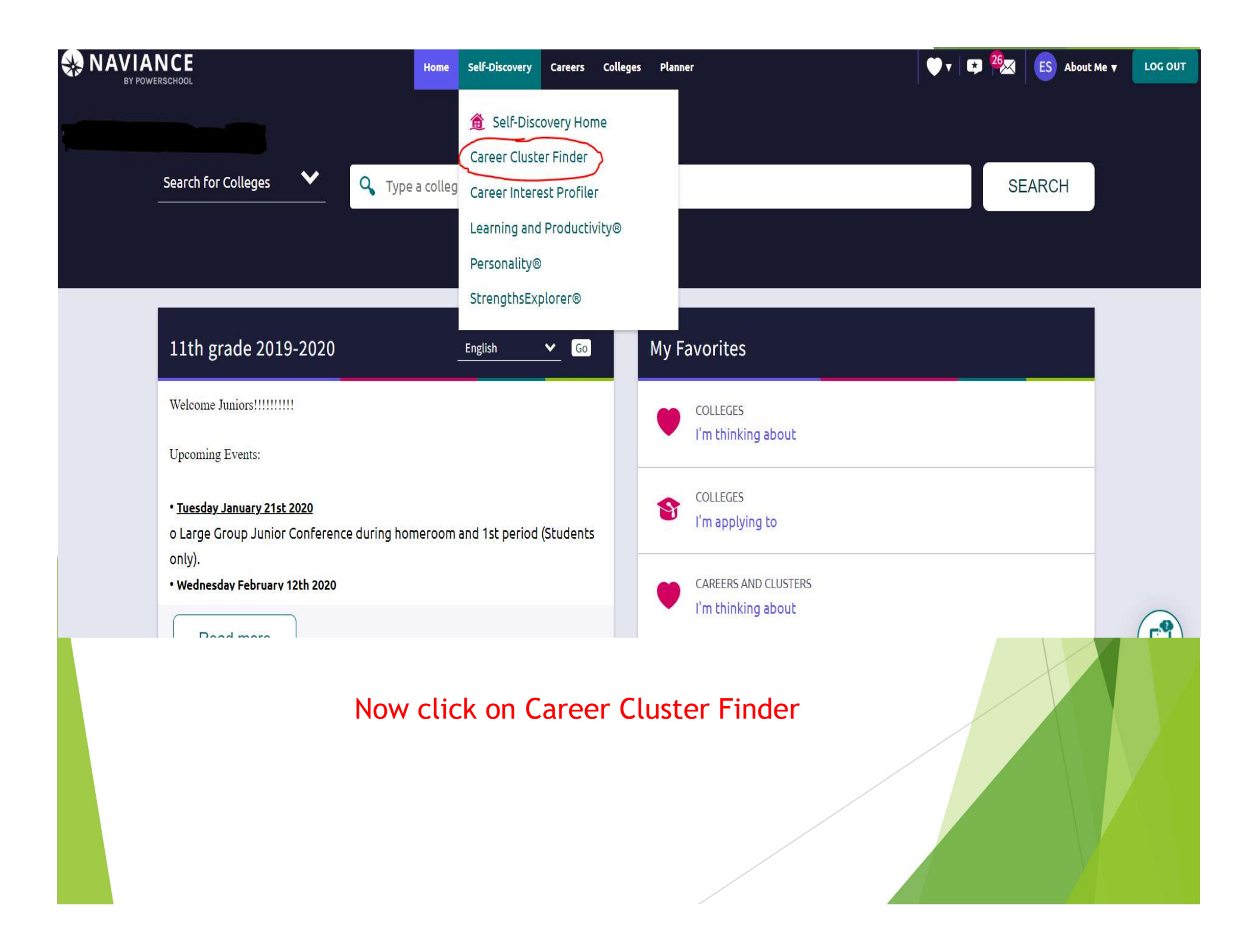

#### K Back to Self-Discovery

# TABLE OF CONTENTS

Summary

#### Summary

This report displays National Career Clusters that are a best fit for you based on your interests and personal qualities from when you took this assessment. National Career Clusters are a framework that organizes careers into Clusters and Pathways. These often align to academic programs and majors at schools and post-secondary institutions.

#### Your Top 4 Cluster Matches

Naviance provides your top scoring matches based on what you entered about your interests, qualities, and subjects.

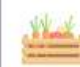

SCORE: 13

**Career Cluster Finder** 

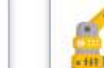

Agriculture, Food and Natural Resources SCORE: 11

RETAKE

NEXT

PREV

Manufacturing CLUSTER

Most of you have already taken the survey. If that is the case, **please click on RETAKE**.

### Select one of the Pathways

#### Your Top 4 Cluster Matches

Naviance provides your top scoring matches based on what you entered about your interests, qualities, and subjects.

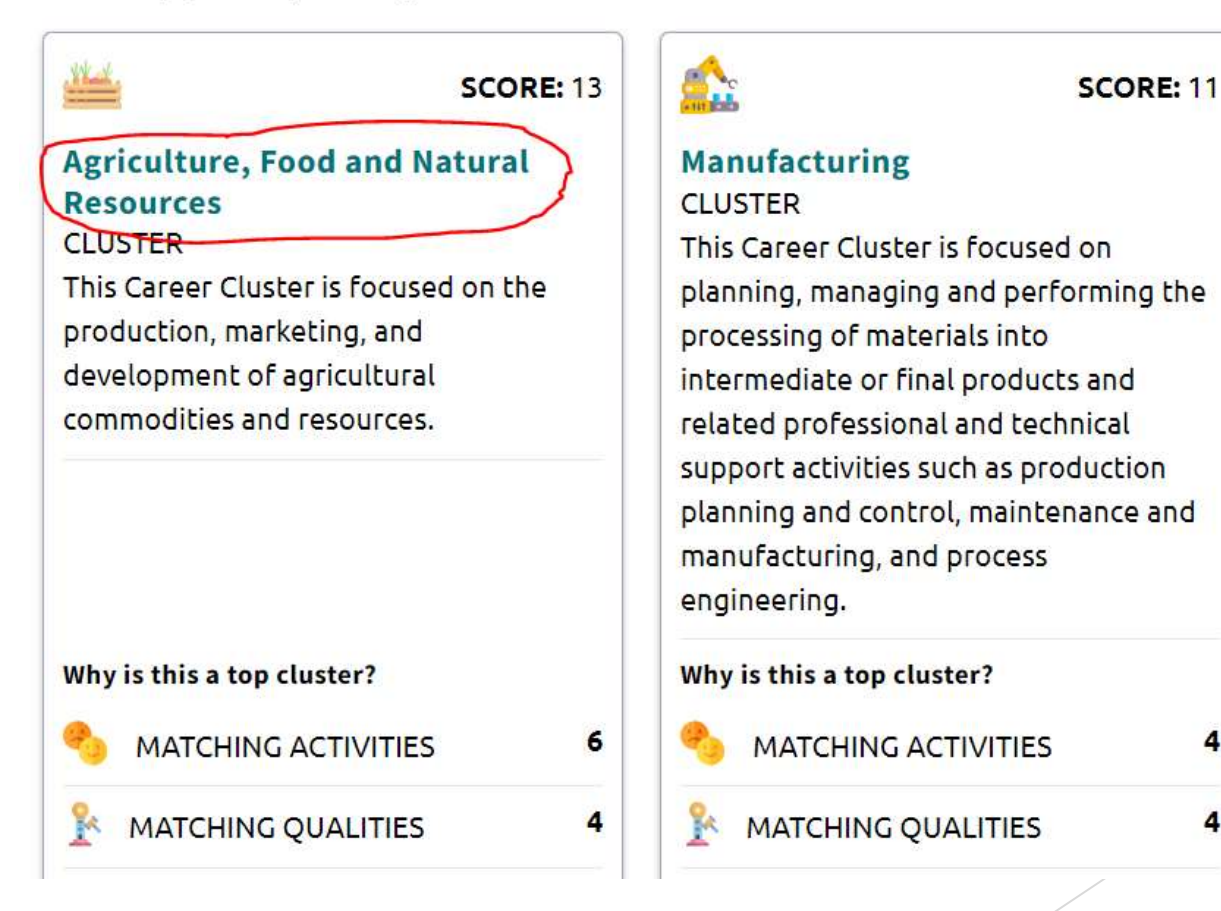

Explore your results

4

4

### You will get an overview of the cluster

## Agriculture, Food and Natural Resources Cluster

Overview

The Agriculture, Food and Natural Resources Career Cluster is divided into seven pathways. Pathways are grouped by common knowledge and skills required of occupations in these career fields. Each pathway provides instruction as a basis for success in an array of careers and educational pursuits. This diverse Career Cluster prepares learners for careers in the planning, implementation, production, management, processing, and/or marketing of agricultural commodities and services, including food, fiber, wood products, natural resources, horticulture, and other plant and animal products. It also includes related professional, technical and educational services.

0

FAVORITE

# Explore your results

### Select a Related Pathway

#### RELATED PATHWAYS

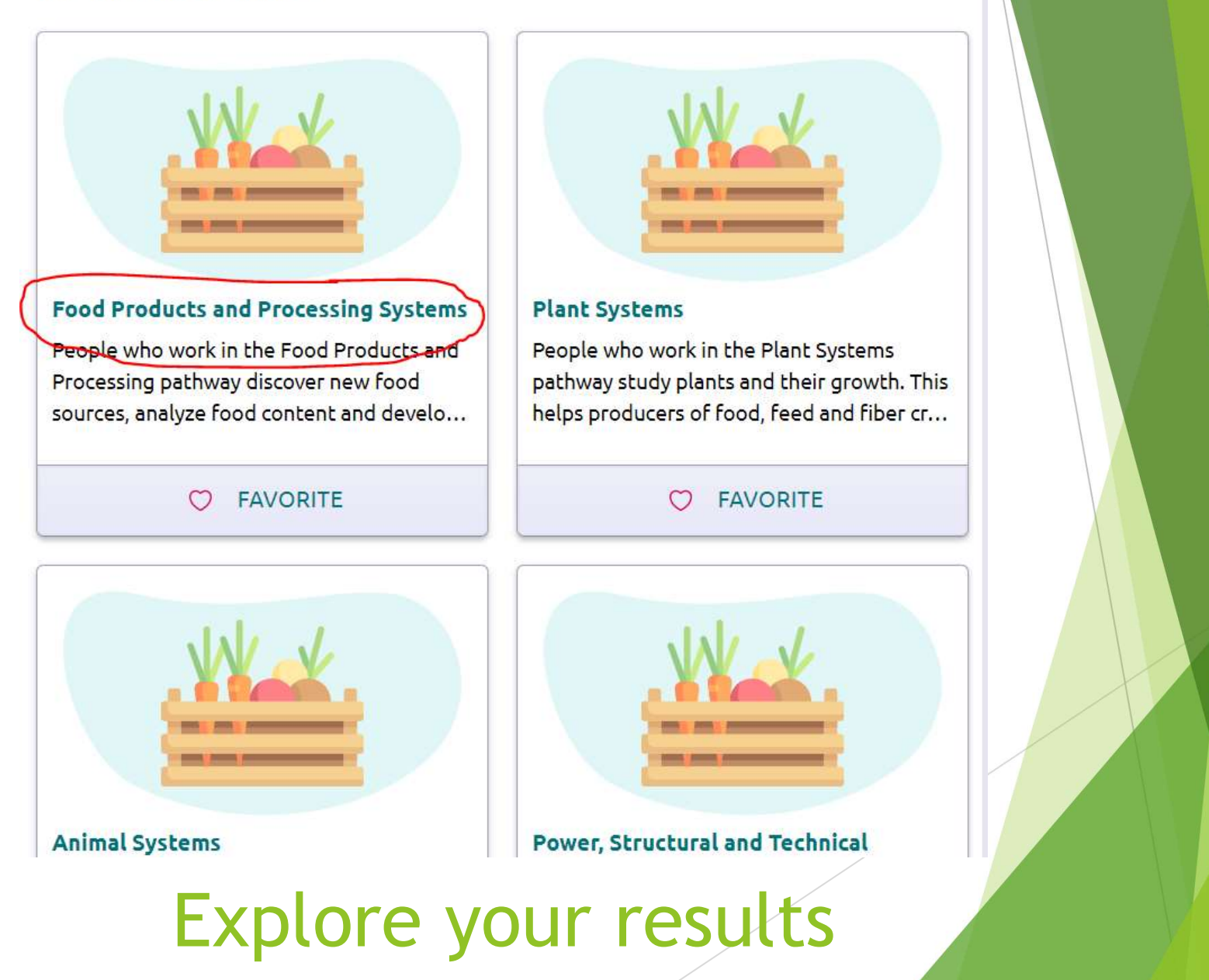

### See individual Careers

0

FAVORITE

## Food Products and Processing Systems Pathway

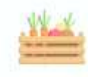

#### **Related Cluster**

Agriculture, Food and Natural Resource Cluster

#### Overview

People who work in the Food Products and Processing pathway discover new food sources, analyze food content and develop ways to process, preserve, and package or store food according to industry and government regulations. They create new food products to meet consumer needs and inspect food- processing areas to ensure that sanitation, safety, quality and waste management standards are met.

#### > Upcoming Events

- > Employment Outlook
- > Typical Credentials
- > Related Occupations
- > Related Majors

# Explore your results

### Go back to the Naviance Homepage and click on See all in my planner under Important to Do's

| Sophomore's                                                                                                    | My Favorites                                                                                                    |
|----------------------------------------------------------------------------------------------------|----------------------------------------------------------------------------------------------------|
| Welcome to Naviance Sophomore's!<br>We are going to cover Career Exploration today. Naviance has lot's of really good resources for career<br>exploration.<br>Please do the following to get started:<br>Read more | <ul> <li>COLLEGES<br/>I'm thinking about</li> <li>COLLEGES<br/>I'm applying to</li> <li>CAREERS AND CLUSTERS<br/>I'm thinking about</li> </ul> |
| Important To-Dos and Tasks                                                                                                    | What's New                                                                                                    |
| TASK Complete Career Cluster Finder<br>DUE Monday May 31, 2021<br>Assigned by Your Counselor                                                                                                    | Nothing new to review this visit. Check back later.                                                                                            |
| TASK Career Research Project<br>DUE Monday May 31, 2021<br>Assigned by Your Counselor                                                                                                    |                                                                                                    |
| <ul> <li>TASK Job Skill Video</li> <li>DUE Monday May 31, 2021</li> <li>Assigned by Your Counselor</li> </ul>                                                                                                    |                                                                                                    |
| See All in My Planner                                                                                                    |                                                                                                    |
|                                                                                                    |                                                                                                    |

| Overview Goals To-D         | o List Tasks Assigned to Me |     |     |                     |     |  |
|-----------------------------|-----------------------------|-----|-----|---------------------|-----|--|
| Upcoming                    |                             |     |     |                     |     |  |
| 📅 Calendar View 🗮 List View |                             |     |     | ← Previous MAY 2021 |     |  |
| Sun                         | Mon                         | Tue | Wed | Thu                 | Fri |  |
| 25                          | 26                          | 27  | 28  | 29                  | 30  |  |
| 02                          | 03                          | 04  | 05  | 06                  | 07  |  |
| 09                          | 10                          | 11  | 12  | 13                  | 14  |  |
| 16                          | 17                          | 18  | 19  | 20                  | 21  |  |
| 23                          | 24                          | 25  | 26  | 27                  | 28  |  |

| Coming | Next                                      |                                        |  |
|--------|-------------------------------------------|----------------------------------------|--|
|        |                                           |                                        |  |
| TO-DO  | Complete Career Cluster Finder            | TO-DO Career Cluster Finder Reflection |  |
|        | Task To-Do                                | Brask To-Do                            |  |
|        | Assigned by Your Counselor                | Assigned by Your Counselor             |  |
| TO-DO  | Career Research Project                   | TO-DO Freshman Conference              |  |
|        | DUE Monday May 31, 2021                   | DUE Monday May 31, 2021                |  |
|        | 🖹 Task To-Do                              | 🖹 Task To-Do                           |  |
|        | Assigned by Your Counselor                | Assigned by Your Counselor             |  |
| TO-DO  | Job Skill Video                           | TO-DO Do What You Are Reflection       |  |
|        | DUE Monday May 31, 2021                   | DUE Monday May 31, 2021                |  |
|        | Task To-Do                                | Task To-Do                             |  |
|        | Assigned by four Counselor                | Assigned by four Counselor             |  |
| ✓ Done | Career Day 20-21                          |                                        |  |
|        | Monday May 31, 2021                       |                                        |  |
|        | I ask Io-Do<br>Assigned by Your Councelor |                                        |  |
| -      | Assigned by four counselor                |                                        |  |
|        |                                           |                                        |  |

# Career Cluster Finder Reflection

• Click on TAKE THIS SURVEY next to the purple/red arrow

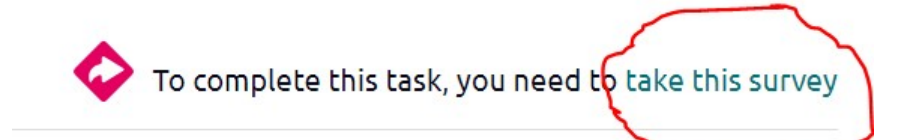

Please take the survey and click SAVE and FINISH when you are done.